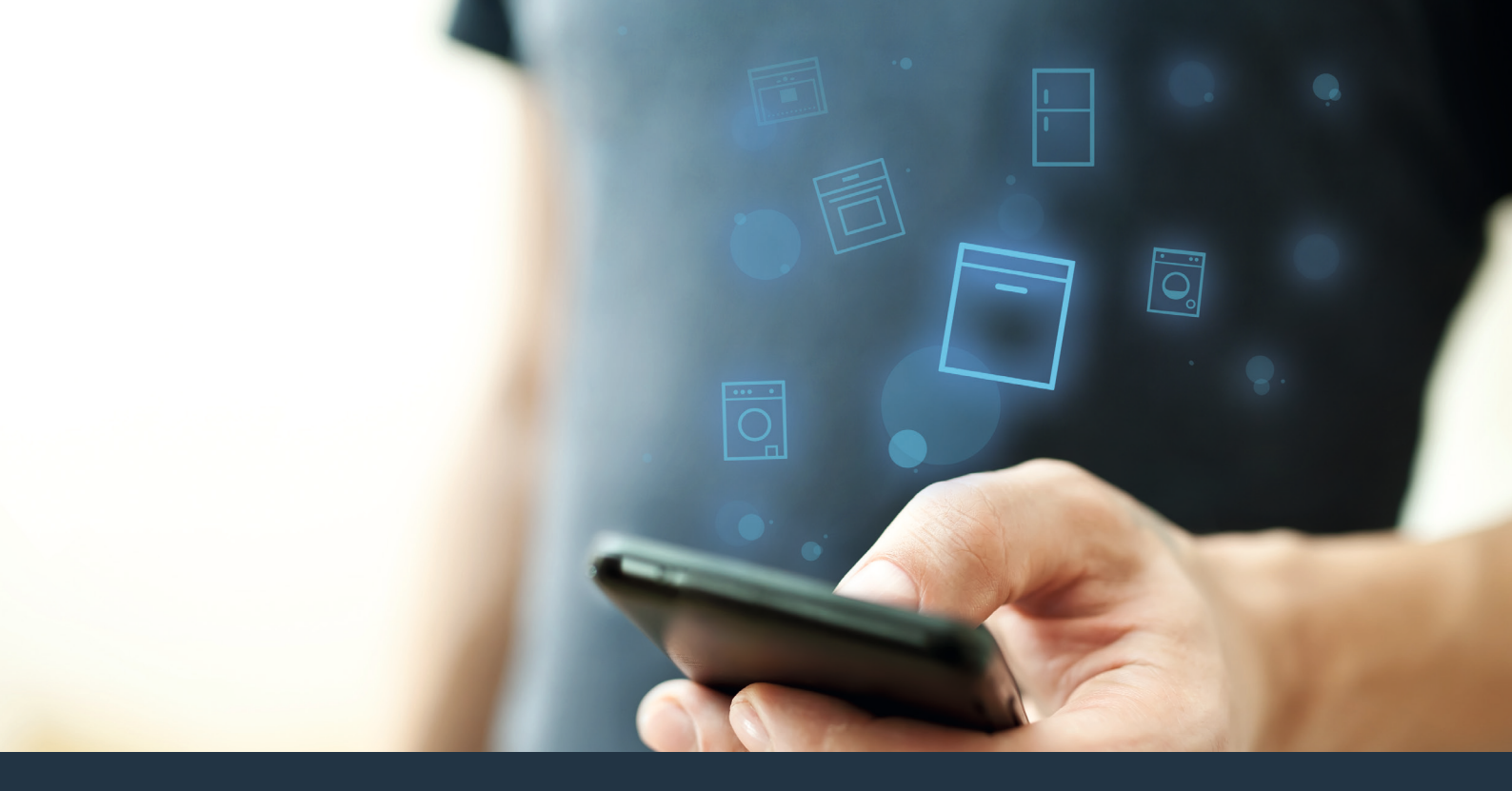

### Connectez votre lave-vaisselle - au futur.

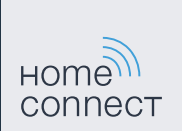

### Home Connect Une application pour tout\*.

Home Connect est la première application à laver, sécher, rinser, cuir, faire du café et regarder dans le réfrigérateur pour vous. Peu importe le nombre de marques ou d'appareils différents de certains fabricants européens; Home Connect peut tous les connecter\* et les rendre mobiles.

Pour vous, cela signifie une gamme de nouvelles possibilités pour rendre votre vie plus agréable. À l'aide d'un téléphone intelligent ou d'une tablette, vous pouvez facilement accéder à des services, découvrir de brillantes informations et vous occupez des travaux ménagers. Voici une nouvelle façon de vivre.

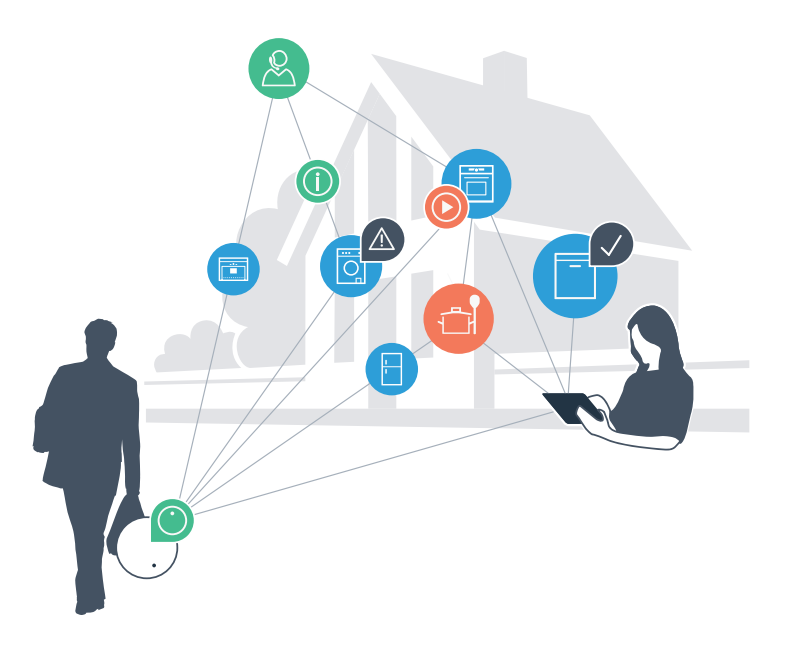

\*Veuillez vérifier la disponibilité du service, des produits et des fonctions Home Connect, pour votre pays sur le www.home-connect.com

### Votre nouvelle façon de vivre.

#### Plus pratique.

Home Connect vous permet de contrôler les appareils en tout temps et de n'importe où. De manière simple et intuitive à l'aide de téléphone intelligent ou d'une tablette. Cela vous évitera des tracas et de l'attente, et vous aurez plus de temps pour les choses qui sont vraiment importantes pour vous.

#### Plus simple.

À l'aide de l'affichage tactile intelligemment conçu de l'application, vous pouvez régler les paramètres de fonctionnement tels que les signaux sonores ou même les programmes individuels. C'est plus simple et plus intuitif que sur l'appareil lui-même, et en plus, vous avez un accès direct à une plage de données, des manuels d'utilisation et même de nombreuses vidéos didactiques.

#### Plus connecté.

Laissez-vous être inspiré! Découvrez de nombreux suppléments qui ont été conçus sur mesure pour vos appareils : des recettes, des conseils sur l'utilisation de vos appareils et plus encore. Il est possible de commander des accessoires compatibles en tout temps en quelques clics.

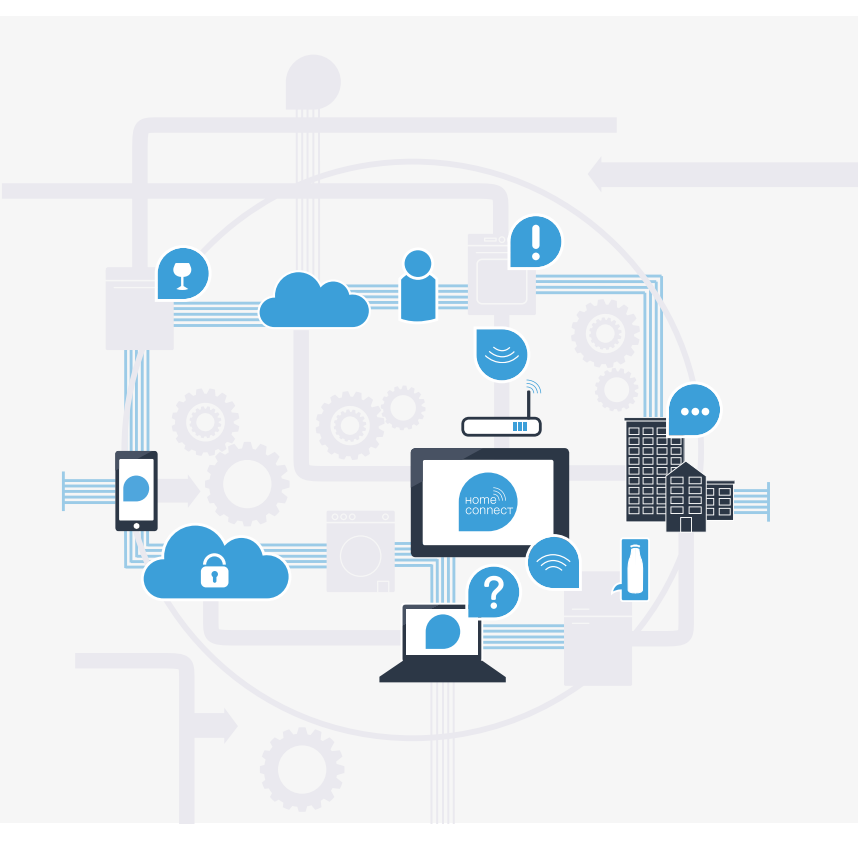

## Grâce à Home Connect, votre lave-vaiselle peut en faire beaucoup plus.

Vous pouvez maintenant contrôler votre lave-vaisselle lorsque vous n'êtes pas à la maison. Vous avez ainsi plus de temps pour les choses qui sont vraiment importantes pour vous! Dans les pages qui suivent, vous apprendrez à connecter votre lave-vaisselle à l'innovante application Home Connect et à profiter de ses nombreux avantages. Vous pouvez trouver tous les renseignements dont vous avez besoin à propos de Home Connect sur le **www.home-connect.com.** 

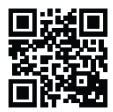

## Qu'avez-vous besoin pour connecter votre lave-vaisselle à Home Connect?

- Le système d'exploitation de votre téléphone intelligent ou de votre tablette doit être à jour.
- Le signal du réseau domestique (Wifi) doit être fort à l'endroit où le lave-vaisselle est installé.
  Le nom et le mot de passe de votre réseau domestique (Wi-Fi) :

| Le nom du réseau (SSI | )) : |
|-----------------------|------|
|                       |      |

Le mot de passe (clé) :

- Le réseau domestique doit être connecté à l'Internet et la fonction WiFi activée.
- Le lave-vaisselle est déballé et branché.

# **Étape 1 :** Installer l'application Home Connect

- A Sur votre téléphone intelligent ou votre tablette, aller dans l'App Store (appareils Apple) ou dans le Google Play Store (appareils Android).
  - Inscrire le terme « Home Connect » dans le champ de recherche.
- Sélectionner l'application Home Connect et l'installer sur votre téléphone intelligent ou votre tablette. C
- Lancer l'application et créer vos données de connexion Home Connect. L'application vous guidera tout au long du processus d'enregistrement. Ne pas oublier de conserver votre adresse courriel et votre mot de passe par la suite.
  - Données de connexion Home Connect :

Courriel:

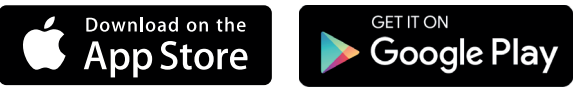

Vérifiez la disponibilité sur le www.home-connect.com

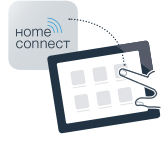

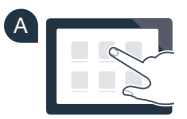

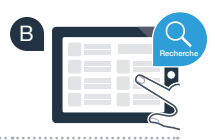

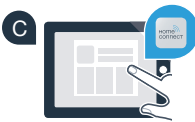

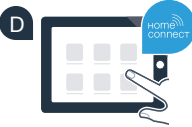

Mot de passe :

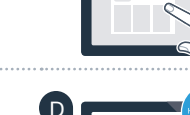

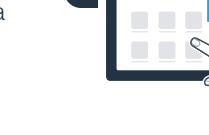

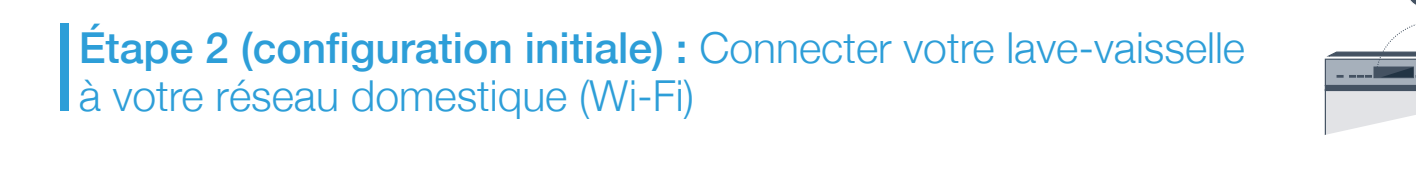

Démarrer le lave-vaisselle.

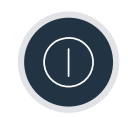

B Vérifier que le routeur de votre réseau domestique a une fonction WPS (connexion automatique). L'information nécessaire se trouve dans le manuel de votre routeur.

Est-ce que votre routeur a une fonction WPS (connexion automatique)?

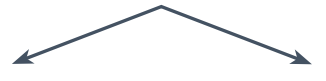

OU

Votre routeur a une fonction WPS? Passer à l'étape 2.1 – Connexion automatique (WPS).

Votre routeur n'a pas de fonction WPS ou vous l'ignorez? Passer à l'étape 2.2 – Connexion manuelle (mode professionnel).

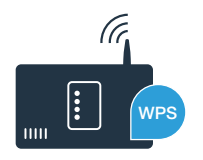

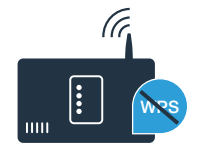

# Étape 2.1 : Connexion automatique de votre lave-vaisselle à votre réseau domestique (Wi-Fi)

- Pour lancer l'assistant Home Connect, appuyer sur la touche « Remote Start » du lave-vaisselle.
- B Suivre les instructions sur l'écran de votre lave-vaisselle et les confirmer avec la touche « + » jusqu'à ce que le message « Appuyez sur touche WPS sur le router » apparaisse à l'écran.
- Activer la fonction WPS du routeur de votre réseau domestique dans les 2 minutes qui suivent. (Certains routeurs sont munis d'une touche WPS/WiFi, par exemple.

Vous trouverez cette information dans le manuel de votre routeur.)

Lorsque la connexion est établie, les messages « Liaison réseau réussie » et « Établissez la liaison avec appli » apparaissent à l'écran du lave-vaisselle. Passer à l'étape 3.

Le message suivant apparaît à l'écran : « Liaison réseau échouée».

La connexion n'a pu être établie en moins de 2 minutes. Vérifier que le lave-vaisselle est dans la portée de votre réseau domestique (WiFi) et répéter le processus si nécessaire, ou opter pour la connexion manuelle décrite à l'étape 2.2.

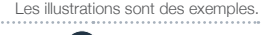

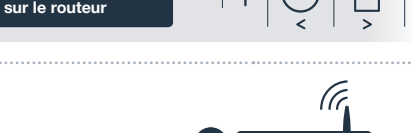

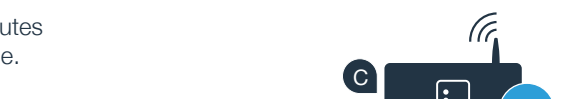

Afficheur

Appuvez sur touche WPS

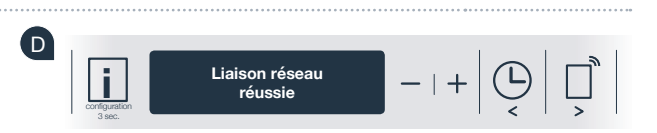

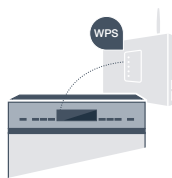

## Étape 2.2 : Connexion manuelle de votre lave-vaisselle à votre réseau domestique (WiFi)

Lors de la connexion manuelle, votre lave-vaisselle crée son propre réseau WiFi (point d'accès) auquel vous pouvez vous connecter à l'aide de votre téléphone intelligent ou de votre tablette.

- Appuyer et maintenir la touche « Info/Setup » de votre lave-vaisselle durant 3 secondes.
- Défiler le menu à l'aide des touches « < » ou « > » jusqu'à ce que le message « Wi-Fi désactivé» apparaisse à l'écran.
- Appuyer sur la touche « + » pour activer la fonction WiFi. Le message « Wi-Fi activé» apparaîtra à l'écran. Vous n'aurez pas à répéter ce processus une fois que la fonction WiFi activée.
- Défiler le menu à l'aide des touches « < » ou « > » jusqu'à ce que le message « Liaison réseau » apparaisse à l'écran.
  - Appuyer sur la touche « » pour une connexion manuelle au réseau.
- Le message **« Connectez votre appareil mobile au réseau Home Connect »** apparaît à l'écran. Votre lave-vaisselle a maintenant créé son propre réseau WiFi (SSID) « HomeConnect », auquel vous pouvez vous connecter à l'aide de votre téléphone intelligent ou votre tablette.

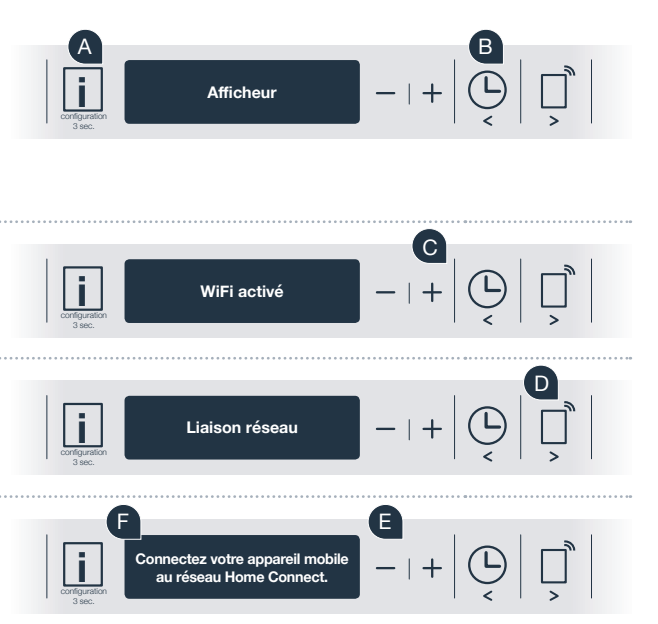

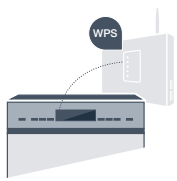

G Pour la trouver, aller dans le menu des paramètres généraux de votre téléphone intelligent ou votre tablette (appareil mobile) et ouvrir les paramètres WiFi.

H Connecter votre téléphone intelligent ou votre tablette au réseau WiFi (SSID) « HomeConnect » (le mot de passe (clé) du WiFi est « HomeConnect »). La connexion peut prendre jusqu'à 60 secondes!

Lorsque la connexion est établie, lancer l'application Home Connect sur votre téléphone intelligent ou votre tablette.

L'application cherchera alors votre lave-vaisselle pendant quelques secondes. Lorsque le lave-vaisselle (appareil) a été trouvé, entrer le nom de réseau (SSID) et le mot de passe (clé) de votre réseau domestique (WiFi) dans les champs correspondants.

Puis appuyer sur « Transmettre à l'appareil électroménager ».

Le message « Liaison réseau réussie » sera affiché sur l'écran de votre lave-vaisselle. Passer à l'étape 3.

Si la connexion n'a pu être établie, appuyer et maintenir la touche « Start » de votre lave-vaisselle durant 3 secondes. Redémarrer ensuite la connexion manuelle au réseau de votre lave-vaisselle à partir de E

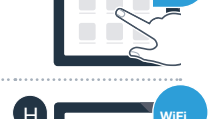

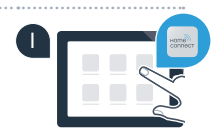

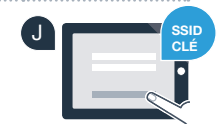

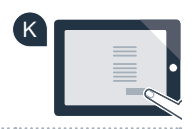

-?

# **Étape 3 :** Connecter votre lave-vaisselle à l'application Home Connect

- Appuyer sur la touche « + » de votre lave-vaisselle. (Ne pas effectuer cette étape en cas de connexion automatique au réseau.)
- Les messages « Établissez la liaison avec appli » ou « Confirmez la liaison dans l'appli » s'afficheront sur l'écran de votre lave-vaisselle.

**VOTRE LAVE-VAISSELLE EST MAINTENANT CONNECTÉ. VOUS POUVEZ DÉSORMAIS** 

**PROFITER DES AVANTAGES DE L'APPLICA-**

**TION HOME CONNECT!** 

- Appuver sur la touche « + » de votre lave-vaisselle pour commencer le processus.
- Lorsque votre lave-vaisselle apparaît dans l'application Home Connect, vous avez 2 minutes pour l'ajouter à votre téléphone intelligent ou votre tablette.
- Si le lave-vaisselle ne s'affiche pas automatiquement, appuver sur « Rechercher l'appareil électroménager » dans l'application, puis appuyer sur « Connecter à l'appareil électroménager ».
- Suivre les instructions initiales de l'application pour confirmer la connexion et terminer le processus.

Astuce : pour allumer l'appareil à l'aide de l'application, appuyer sur la touche « Remote Start » du lave-vaisselle (voir l'image sur la droite). Un témoin lumineux clignotera au-dessus de la touche lorsque la fonction est activée.

#### La connexion a échoué :

S'assurer que votre téléphone intelligent ou votre tablette est dans la portée de votre réseau domestique (WiFi). Répéter les consignes de l'étape 3.

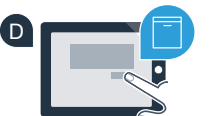

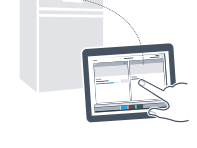

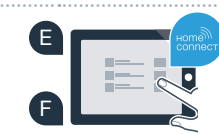

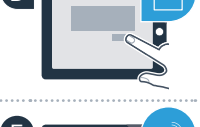

### Le futur est déjà arrivé dans votre maison.

Votre nouveau lave-vaisselle avec fonction Home Connect fait partie de la nouvelle génération d'appareils connectés. Saviez-vous qu'il existe d'autres appareils dotés de la fonction Home Connect? Cela signifie qu'à l'avenir, vous serez en mesure de contrôler à distance non seulement votre lave-vaisselle, mais aussi les fours, les appareils de réfrigération, les machines à café automatiques, les machines à laver et les sèche-linges de certains fabricants européens. Pour en savoir plus sur l'avenir des travaux ménagers et sur les nombreux avantages qu'une résidence connectée peut offrir, visiter le www.home-connect.com.

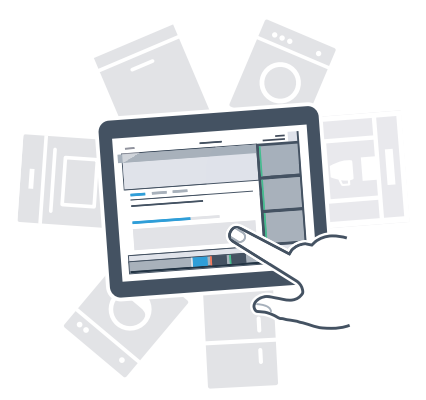

### Votre sécurité est primordiale.

#### Sécurité des données :

Le transfert de données est toujours chiffré. Home Connect répond aux normes de sécurité les plus élevées. Pour plus d'informations sur la protection des données, visiter le www.home-connect.com

#### Utilisation sécuritaire de l'appareil :

Pour un fonctionnement en toute sécurité de votre appareil avec la fonction Home Connect, veuillez respecter les consignes de sécurité mentionnées dans le manuel d'instruction de l'appareil.

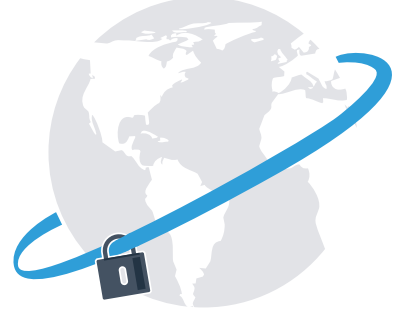

## La liberté de vivre à votre façon.

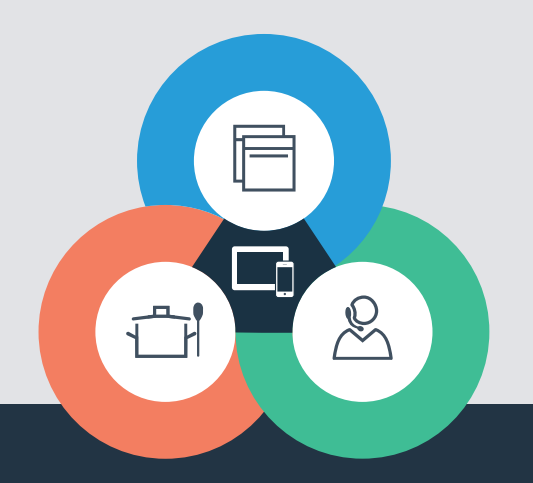

Pour toutes questions, visiter le : www.home-connect.com.

ou téléphoner au : 1-800-944-2904

#### Home Connect est un service offert par BSH Home Appliances Corporation.

App Store et iOS sont des marques de commerce d'Apple Inc. Google Play et Android sont des marques de commerce de Google Inc. Wi-Fi est une marque de commerce de Wi-Fi Alliance.